The following will Create an Admission Record for a New Student Admissions entered as "Pre-Enrolled"

From the Main Menu please select Admissions > New Students > Select the "+" sign (Add Applicant)

| ≡ Admissions |                  |                                       |            |                        |
|--------------|------------------|---------------------------------------|------------|------------------------|
| Dashboard    | Application & Er | rollment New                          | Students ┥ | Select<br>New Students |
| New Students | ✿ ৬ +←           | Select the "+"<br>sign (Add Applicant | )          |                        |

#### Select Grade from Grade Dropdown

| School<br>School Name<br>Year<br>2022-2023 V<br>Grade Select | ← Add Applicant |   |        |
|--------------------------------------------------------------|-----------------|---|--------|
| Year 2022-2023 V<br>Grade Select                             | School Name     |   |        |
| Grade Select                                                 | Year            | ~ |        |
| Select Grade Level                                           | Grade           | ~ | Select |

Select "Existing Student " from Student Type Dropdown. Select "Pre-Enrolled" from Student Status Dropdown. Select "Student" from Student List and Select "Add Applicant". Student will now appear in Admissions > New Students

| Dashboard Applicatio       | on & Enrollment                                 | New Students | Returning Stude |                      |
|----------------------------|-------------------------------------------------|--------------|-----------------|----------------------|
| ← Add Applicant            |                                                 |              |                 |                      |
| School                     | Student                                         | Туре         |                 | 1. Select Existing   |
| School Name                | Existin                                         | g Student    | ~               | Student              |
| Year                       | Student                                         | Filter       |                 |                      |
| 2022-2023                  | <ul> <li>✓ Schoo</li> <li>○ District</li> </ul> | l Wide       |                 |                      |
| Grade                      | Student                                         | Status       |                 | 2 Coloct Dro         |
| к                          | ✓ Pre-En                                        | rolled       | × -             | Enrolled             |
|                            | Student                                         | List         |                 |                      |
|                            | Sele                                            | ct Student   | ~               | 3. Select<br>Student |
| 4. Select Add<br>Applicant | Add Ap                                          | plicant      |                 |                      |

# Return to the New Students Dashboard, the Application Staus has been Updated to Paper. Select "Submitted" under Admission Status

| Dashboard Application |              | n & Enrollment      | New Students     | Returning Students | Reports              |  |
|-----------------------|--------------|---------------------|------------------|--------------------|----------------------|--|
| New Students          | <b>¢</b> 🕁 + | 2                   |                  |                    |                      |  |
| Student (11) 个        | Grade        | School              | Admissions Statu | s Inquiry          | Application <b>Y</b> |  |
| Abbott, Emily         | 09           | Select<br>Submitted | Submitted        | Paper Applicant    | Paper                |  |

## Select Update Status

| Emily                | Abbott<br>cademy |
|----------------------|------------------|
| Inquiry              | Admissions       |
| New Student -        | Submitted        |
| Status: Submitted    |                  |
| Substatus: None      |                  |
| Grade: 09            |                  |
| Year: Premier Academ | y: 2021-2022     |
| UPDATE STATUS        | Select Update    |

## Change Status to Finished and Select Update Status to Save your Changes

| Status                |            |    |          |      | 1. | Change S  | Status   |        |
|-----------------------|------------|----|----------|------|----|-----------|----------|--------|
| Fillistied            |            |    |          |      |    | to Finish | ed       |        |
| Grade                 |            |    |          |      |    |           |          |        |
| 04                    |            |    |          | •    |    |           |          |        |
| Year                  |            |    |          |      |    |           |          |        |
| School Name 2022-2023 |            |    |          |      |    |           |          |        |
|                       |            |    |          |      |    |           |          |        |
|                       | Cancel     | Up | date Sta | atus | 2. | Select Up | odate St | atus t |
|                       | <br>Cancer |    |          |      |    | Save vo   | ur Chan  | ges    |

### The Student Status has now been Updated. Select Reports to View Admissions Reports

| Dashboard      | Applicatio    | n & Enrollment  | New Students Ret  | Select<br>Reports | Reports              |
|----------------|---------------|-----------------|-------------------|-------------------|----------------------|
| New Students   | <b>\$</b> 🕁 + | ¢               | N                 |                   |                      |
| Student (11) 个 | Grade         | School          | Admissions Status | Inquiry           | Application <b>Y</b> |
| Abbott, Emily  | 04            | Premier Academy | Finished          | Paper Applicant   | Paper                |

Select Enrollment > Enrollment Dashboard to view Enrollment Statuses for your school

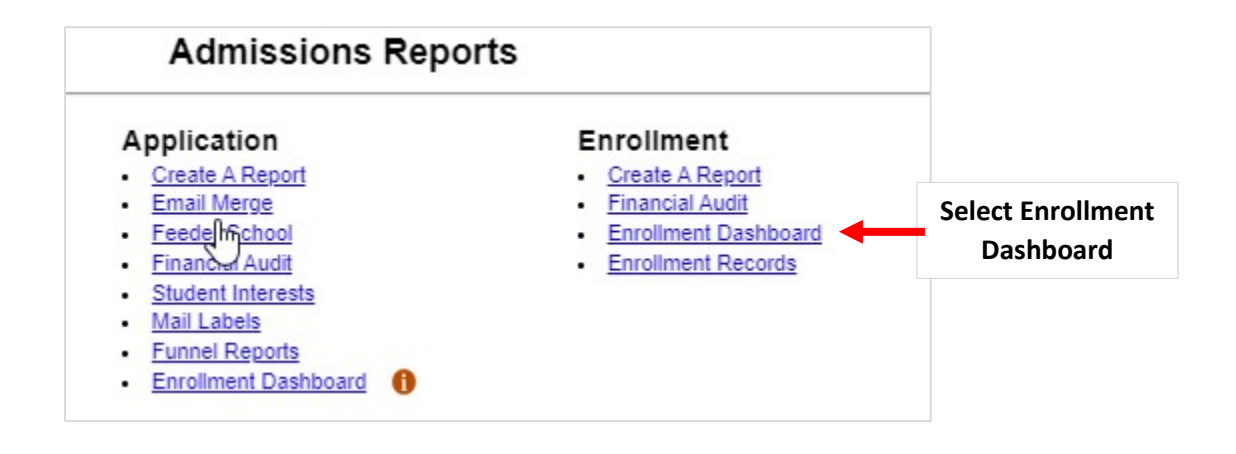